### BEZBEDNOSNE INFORMACIJE

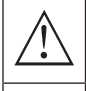

Simbol uzvičnika u jednakostraničnom trouglu upozorava korisnika na prisustvo važnih uputstava za rad uređaja, koja se nalaze u dokumentaciji isporučenoj sa tim uređajem.

#### Upozorenje

Simbol munje u jednakostraničnom trouglu upozorava korisnika o prisustvu neizolovanog opasnog napona unutar samog proizvoda koji može biti dovoljno visok da predstavlja rizik od strujnog udara za one koji rukuju uređajem.

#### CAUTION

RISK OF ELECTRIC SHOCK DO NOT OPEN

Pri radu ovog uređaja koristi se visok napon. Kako bi se smanjio rizik od strujnog udara, ne sklanjajte poklopac sa kućišta, obratite se kvalifikovanom osoblju servisa za popravku vašeg uređaja.

U slučaju bilo kakve promene na TV uređaju ili grubog podešavanja, strujnog udara koji dovode do povreda, ne pokušavajte da otvorite uređaj - potrebna je popravka i u tom slučaju pozovite korisnički servis za održavanje.

# VAŽNE MERE PREDOSTROŽNOSTI

- Pročitajte ova uputstva. Zadržite ova uputstva. Obratite pažnju na sva uputstva. Sledite sva uputstva.
- Ne koristite uređaj u blizini vode. Čistite uređaj isključivo suvom krpom.
- Ne blokirajte ventilacione otvore na uređaju. Postavite uređaj u skladu sa uputstvima proizvođača.
- Ne postavljajte ovaj uređaj u blizini bilo kog izvora toplote, kao što su radijatori, grejalice, šporeti ili drugi uređaji (uključujući i pojačala) koji emituju toplotu.
- Ne zanemarujte bezbednosni aspekt polarizovanog ili uzemljenog utikača. Polarizovani utikač ima dva
  jezička od kojih je jedan širi od drugog. Utikač sa uzemljenjem ima dva jezička i treći pin za uzemljenje.
  Široki jezičak ili treći pin se postavljaju radi vaše bezbednosti. Ako isporučeni utikač ne možete da
  umetnete u vašu utičnicu, obratite se električaru koji će vam zameniti staru utičnicu.
- Zaštitite kabl za napajanje od gaženja ili nagnječenja, naročito kod utikača, odgovarajućih utičnica i na mestima na kojima kablovi izlaze iz uređaja.
- Koristite isključivo dodatnu opremu/pribor koje je naveo proizvođač.
- Koristite uređaj samo na polici sa točkićima, postolju, tronošcu, nosaču ili stolu, onako kako je
  naveo proizvođač, ili na onima koji se prodaju uz uređaj. Ako koristite policu sa točkićima, pažljivo
  pomerajte policu na kojoj se nalazi uređaj kako biste izbegli povrede usled prevrtanja uređaja sa
  police.

• Isključite uređaj sa mrežnog napajanja za vreme olujnog nevremena ili kada ga ne koristite duže vreme.

#### Pažnja:

- Da biste smanjili rizik od požara ili strujnog udara, ne izlažite uređaj kiši ili vlazi.
- Glavni priključak se koristi kao uređaj za isključivanje i taj uređaj mora uvek biti spreman za korišćenje.
- Utičnica mora biti postavljena blizu uređaja i lako dostupna.
- Ovaj uređaj se ne sme nikada postavljati u ugradni nameštaj, kao što su police za knjige ili vitrine, osim ako je obezbeđena odgovarajuća ventilacija ili ako se postupa po uputstvima proizvođača.
- Uređaj se ne sme izlagati kapljanju ili prskanju tečnosti, a takođe nikakvi predmeti napunjeni tečnošću, kao što su vaze, ne smeju se stavljati na uređaj.
- Ne postavljajte nikakve izvore opasnosti na uređaj (na primer, predmete napunjene tečnošću, zapaljene sveće).
- Postavljanje na zid ili plafon uređaj se može postaviti na zid ili plafon samo po preporuci proizvođača.
- Nikada nemojte postavljati TV, daljinski upravljač ili baterije u blizini otvorenog plamena ili drugog izvora toplote, uključujući i direktnu sunčevu svetlost. Kako biste sprečili širenje požara, uvek držite sveće ili druge izvore plamena dalje od TV uređaja, daljinskog upravljača ili baterija.
- USB priključak bi, pri normalnom radu, trebalo da ima jačinu struje od 0.5A. Ova uputstva za servisiranje može koristiti isključivo osoblje kvalifikovano za servisiranje uređaja. Da biste smanjili rizik od strujnog udara, nemojte vršiti nikakvo drugo servisiranje od onog koje je navedeno u uputstvu za rad, osim ako niste kvalifikovani da to radite. Baterija ne sme biti izložena prekomernoj toploti, kao što je ona koja potiče od sunčeve svetlosti, vatre ili sličnog izvora toplote.
- Ovo je uređaj klase II, odnosno duplo izolovani električni uređaj. Dizajniran je tako da ne zahteva bezbednu vezu sa uzemljenjem
- Maksimalna temperatura okruženja pri radu je 45 stepeni. Maksimalna nadmorska visina pri kojoj se uređaj koristi je 2000 metara.

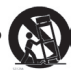

# TASTERI ZA TV I PRIKLJUČAK INTERFEJSA

#### Tasteri za TV

Napomena: U nastavku je dat samo prikaz rada uređaja, dok stvarni položaj i raspored raznih modela može biti različit.

Jedan taster:

Sedam tastera:

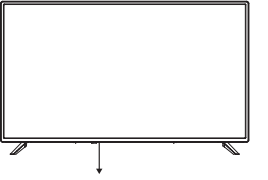

|                           | 1    |
|---------------------------|------|
|                           | CH+, |
| Pritisnite ovo dugme u    | VOL+ |
| aktivnom/ pasivnom režimu |      |
| pripravnosti (standby) da |      |

| ባ       | UKLJUČITE/ ISKLJUČITE napajanje (Power)                      |
|---------|--------------------------------------------------------------|
| SOURCE/ | lzbor eksternog ulaznog signala                              |
| MENU/OK | lzbor prikaza glavnog menija i potvrda izabranog<br>sadržaja |
| CH+/-   | Izbor kanala                                                 |
| VOL+/-  | Podešavanje zvuka                                            |

### Priključak interfejsa

biste uključili/isključili TV.

Napomena: U nastavku je dat samo prikaz rada uređaja, dok stvarni položaj i raspored različitih modela može biti različit.

| AV IN           | AV ulaz<br>Eksterni ulaz AV signala                                                                                                    |
|-----------------|----------------------------------------------------------------------------------------------------|
| HDMI            | <b>HDMI ulaz</b><br>Ulaz za digitalni signal sa HDMI video priključka.                                                                        |
| O<br>ANT 75Ω    | <b>ANT 75</b><br>Povežite antenu/ kabl sa ulazom za TV (75/VHF/UHF)                                                                           |
| USB<br>5V 500mA | <b>USB ulaz</b><br>Povežite ovde USB uređaj da biste mogli da reprodukujete medijske sadržaje ili da<br>snimate programe pomoću funkcije PVR. |
| OPTICAL         | <b>Optički izlaz</b><br>Povežite prijemnik SPDIF.                                                                                             |
| RJ 45           | <b>RJ45</b><br>Povežite uređaj sa internetom.                                                                                                 |

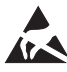

\* Ne dodirujte ili se približavajte HDMI i USB konektorima i ne dozvolite da elektrostatičko pražnjenje ometa rad ovih konektora u režimu rada USB, inače će televizor prestati da radi ili će televizor prestati da radi.

### DIJAGRAM POVEZIVANJA SPOLJNOG UREĐAJA

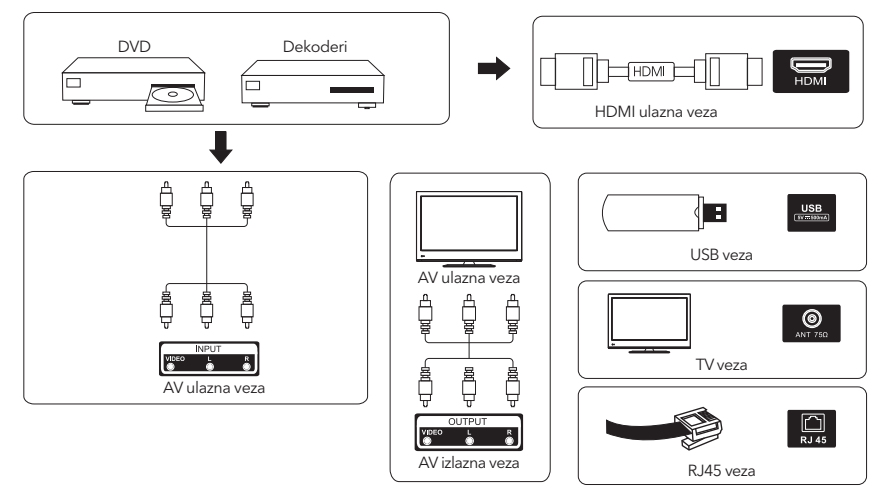

### INSTALACIJA TV UREĐAJA I POVEZIVANJE

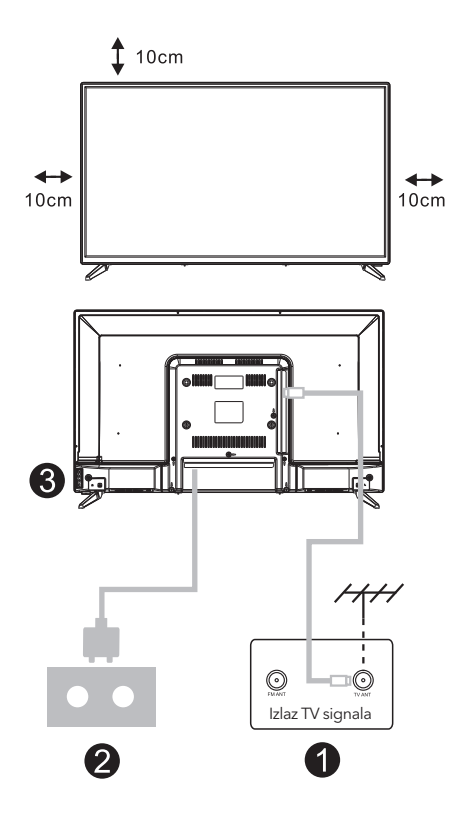

#### Postavite TV uređaj

Postavite TV na čvrstu površinu koja može da izdrži težinu TV uređaja.

Da biste izbegli opasnost, molimo da ne postavljate TV blizu vode ili izvora toplote (kao što su svetlost, sveća, uređaj za grejanje) i ne blokirajte ventilacione otvore na zadnjem delu TV uređaja.

#### Povežite antenu i napajanje

- Povežite kabl antene sa ulazom za antenu na zadnjem delu TV uređaja.
- Uključite kabl za napajanje TV uređaja (AC 100-240V- 50/60Hz).

#### Uključite TV

 Povežite izvor napajanja, izaberite režim pripravnosti (crveno svetlo), pritisnite dugme za napajanje TV uređaja ili dugme za napajanje na daljinskom upravljaču da biste uključili TV.

#### Napomena:

Ako model ima otvor za CI karticu na gornjem delu ekrana, silikonski zaštitni poklopac za CI karticu možete pronaći u kesi sa dodatnom opremom (za modele bez otvora za CI karticu, ne postoji zaštitni poklopac). Molimo vas da zaštitni poklopac ubacite u otvor kada se CI kartica ne koristi.

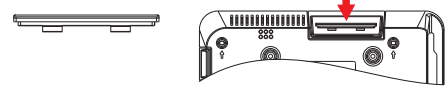

Napomena: Slika služi samo za pojašnjenje.

### UPUTSTVA ZA POSTAVLJANJE POSTOLJA ZA TV UREĐAJ

- Otvorite kartonsku kutiju i izvucite TV, pribor i postolje (neki modeli uređaja nemaju postolje).
- Da biste izbegli oštećenje TV uređaja, molimo da ga prekrijete mekanom pokrivkom, stavite ga na sto, licem okrenutim ka mekanom materijalu i pričvrstite vrat postolja za TV.
- 3. Zavrnite osnovu i povežite je sa TV uređajem.
- 4. Postavljanje je završeno.

#### Napomena:

Slika služi samo za pojašnjenje.

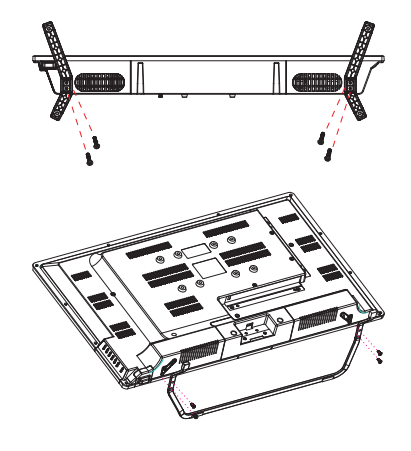

### POČETNA POSTAVKA

Za prvo početno podešavanje, čarobnjak za podešavanje na ekranu će vas voditi kroz podešavanje vašeg TV-a. Molimo slijedite vodič da biste ispravno postavili TV.

#### 1.1 Izaberite jezik

Koristite dugmad  $\Lambda/V$  da izaberete sistemske jezike, a zatim pritisnite [OK] da potvrdite.

#### 1.2 Brzo podesite TV sa svojim Android™ telefonom? (Nastavi/preskoči)

- Za povezivanje vašeg Android pametnog telefona na TV. Odaberite "Nastavi".
- 1. Na svom Android telefonu otvorite unaprijed instaliranu aplikaciju "Google".
- 2. Upišite ili recite: "Ok Google, set up my device".
- 3. Dodirnite naziv modela na listi.

Napomena: Pritisnite "NAZAD" za otkazivanje

Ako samo želite normalno koristiti svoj TV, odaberite "Preskoči"

| Quickly set up your TV with<br>your Android phone?                                         | Continue |
|--------------------------------------------------------------------------------------------|----------|
| You can easily transfer your Android phone's WHFI network and Google<br>Account to your 11 |          |
|                                                                                            |          |
|                                                                                            |          |
|                                                                                            |          |
|                                                                                            |          |

#### 1.3 Konfigurišite mrežu

Pritisnite A / V da odaberete Wi-Fi na koji želite da se povežete, unesite lozinku i zatim potvrdite povezivanje. Ako odaberete "**Preskoči**", to se može izvršiti na početnoj stranici ili izborniku postavki.

#### 1.4 Prijava pomoću Google naloga

Prijavite se da dobijete nove aplikacije, preporuke, filmove i još mnogo toga od Google-a. Koristite svoj daljinski upravljač:

Upotrebite daljinski upravljač da otvorite Google nalog i unesete lozinku za prijavu na Google nalog.

#### 1.5 Uslovi korišćenja usluge

Prihvatanjem Googleovih Uslova korišćenja usluge radi poboljšanja iskustva proizvoda, odaberite "Prihvati" da nastavite s ovim uslovom.

#### 1.6 Google usluge

Odaberite "Prihvati" da potvrdite da li želite da se vaša lokacija identifikuje na vašem Android TV-u i pristajete na automatsko slanje dijagnostičkih informacija Google-u kako biste poboljšali vaše iskustvo na Google-u.

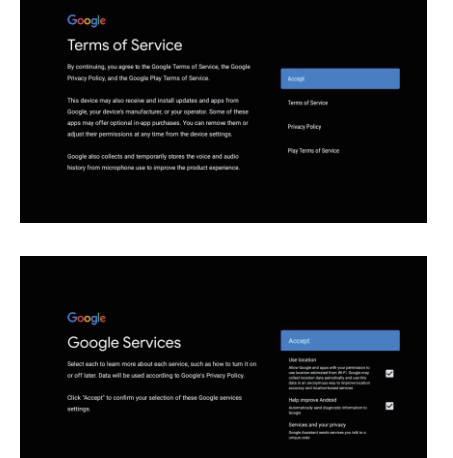

#### 1.7 Pokretanje automatskih postavki

Pomoću ove funkcije možete izabrati da postavite ili uklonite preporučene aplikacije i Google aplikacije. Pritisnite "**Continue**" (Nastavite) do sledeće stranice za postavku.

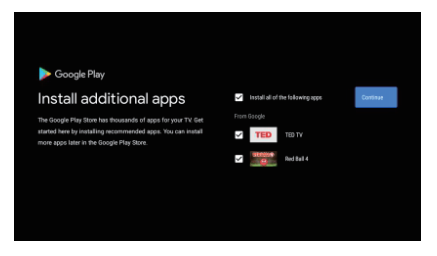

Ekrani sa informacijama će se sada pojaviti, možete se kretati kroz postavke pritiskom na "**DESNO**" dugme sa smerom za nastavak.

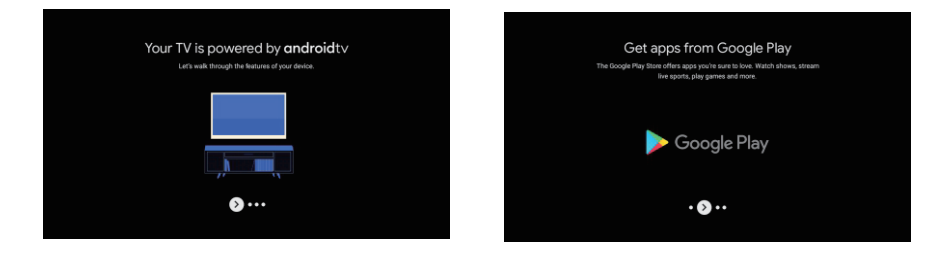

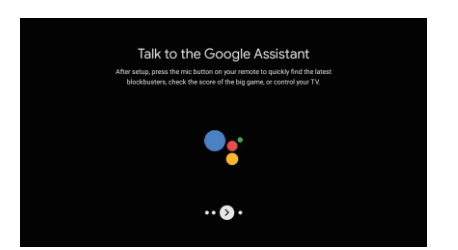

#### 1.8 Uparivanje Bluetooth daljinskog upravljača

1. Pritisnite 'BACK 🔤 ' i ' VOL- 🖵' istovremeno na daljinskom upravljaču za ulazak u mod Bluetooth uparivanja. Lampica indikatora na daljinskom upravljaču će treptati kada pokrenete režim uparivanja.

2. Pritisnite 'BACK www' da preskočite način uparivanja.

#### 1.9 Odaberite Region/Country

Odaberite zemlju u kojoj koristite uređaj pomoću  $\Lambda / V$  dugmadi sa smerom, a zatim pritisnite [OK] za potvrdu.

#### 1.10 Odaberite TV režim (Početna stranica/ Maloprodaja)

Budite sigurni da u ovom koraku odaberite "Home" ako koristite ovaj TV za upotrebu kod kuće. Obavezno potvrdite nakon što odaberete "Home".

#### 1.11 Chromecast built-in<sup>™</sup> tehnologija

Odaberite On/Off da učinite dostupnim ugrađeni Chromecast.

#### 1.12 Podešavanje TV kanala

Izaberite opciju Antena/Kabl za skeniranje TV kanala. Ako odaberete "Preskoči", skeniranje kanala se može izvršiti u meniju.

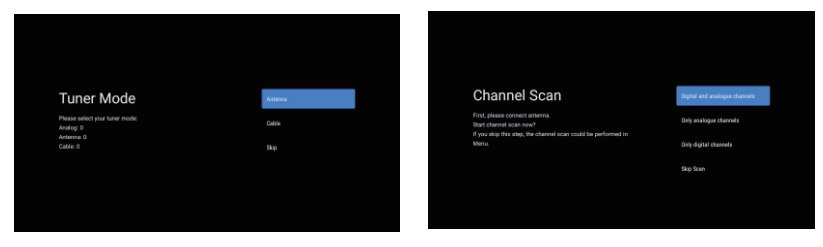

#### Podešavanje je završeno i uslovi za odricanje od odgovornosti

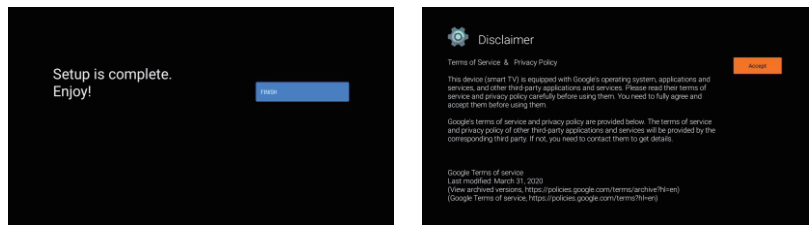

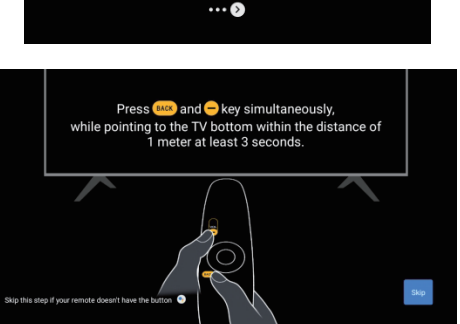

Cast to your TV

# POČETNA STRANICA

Nakon što završite početno podešavanje, sada ćete ući u početnu stranicu putem ekrana ili pritiskom la dugme za prikaz početne stranice.

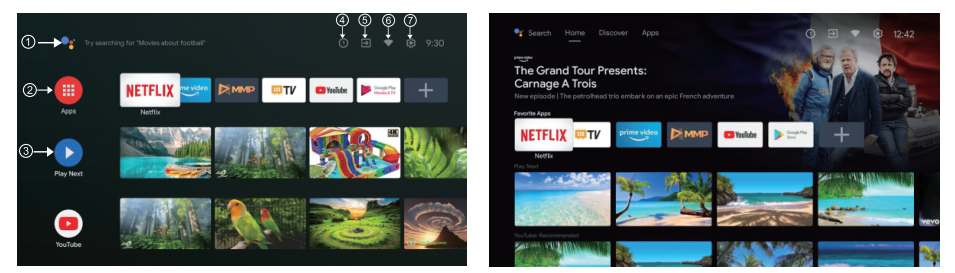

\*Početni ekran nekih zemalja Ul može prikazati drugačije kao na gornjoj slici, molimo pogledajte proizvod za detalje.

#### 1. Google Assistant

Koristite svoj glas za skok na emisije, kontrolu uređaja i još mnogo toga - samo pitajte Google.

#### 2. Apps

Odabrali ste "**Aplikacije**" da biste imali pristup svim vašim aplikacijama. Unapred instalirane aplikacije dostupne su vam u ovom redu, odaberite "**Google Play**", ako želite pretražiti i preuzeti dodatne aplikacije.

#### 3. Play Next

Svaki red nakon ove tačke prikazat će preporučeni sadržaj iz aplikacija koje ste već instalirali.

#### 4. Obaveštenja

Ovde će se prikazati sva obaveštenja koja se odnose na bilo šta na vašem Android TV-u.

#### 5. Ulazi

Odaberite ovo ako želite podesiti TV ulaz, npr.: TV, HDMI 1, HDMI 2.

#### 6. Mreža

Prikazaće koja mrežna povezanost, Wi-Fi ili Ethernet.

#### 7. Postavke

Upravljajte aplikacijama i TV kontrolama, menjajte postavke, zvukove i račun.

### PODEŠAVANJA

Omogućavaju podešavanja različitih postavki TV uređaja.

- 1. Pritisnite </> da odaberete "Postavke" koje se nalazi u gornjem desnom uglu ekrana
- Pritisnite ∧ / ∨ da izaberete opciju koju želite da podesite u meniju Podešavanja
- 3. Pritisnite 【OK】 za ulazak u sadržaj.

#### Mreže & Internet

Podesite sve mrežne postavke i proverite vezu ako imate problema sa vezom.

- Pritisnite ∧ / ∨da izaberete "Mreža i Internet" u meniju postavki.
- 2. Pritisnite ∧ / ∨ da odaberete: Wi-Fi/Dodaj novu mrežu/Skeniranje uvek dostupno/Proxy postavke/IP postavke.

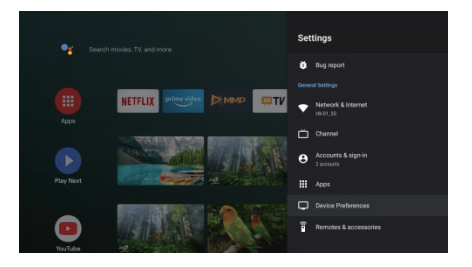

#### Kanal

Prikažite podmeni za skeniranje na osnovu različitih načina instalacije kanala.

- 1. Pritisnite  $\wedge / \checkmark$  da odaberete "Izvor kanala" & Režim instalacije kanala i Roditeljska kontrola.
- Pritisnite 【OK】 da uđete u "Roditeljski nadzor", zatim pritisnite ∧/∨ili koristite dugmad sa brojevima na daljinskom upravljaču da unesete podrazumevanu lozinku "1234".
- Pritisnite ∧/∨za odabir kanala blokiranih, ograničenja programa, blokiranih unosa i promjene PIN-a.

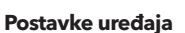

- 1. Pritisnite A / V odaberite opcije O uređaju, Datum i vreme, Tajmer, Jezik, Ulazi, Slika, Zvuk, Google Assistant, Resetovanje i druge.
- 2. Pritisnite **[OK]** da biste prešli na odgovarajuću podopciju.

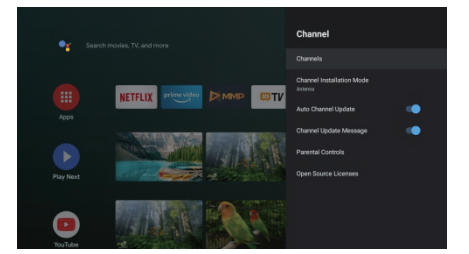

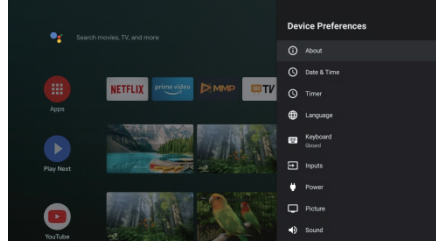

#### O uređaju

- Pritisnite ∧ / ∨ da proverite dodatne informacije kao što su ažuriranje sistema, naziv uređaja, ponovno pokretanje, status i još mnogo toga.
- 2. Pritisnite and dugme za povratak na prethodni meni. Pritisnite and dugme za izlazak iz menija.

\* Gore navedene slike su samo za referencu, molimo pogledajte proizvod za detalje.

#### **Factory reset**

Ako je odabrano vraćanje na fabričke postavke, izbrisat će se svi podaci iz interne memorije vašeg uređaja, uključujući: vaš Google račun, podatke i postavke sistema i aplikacije, te preuzete aplikacije.

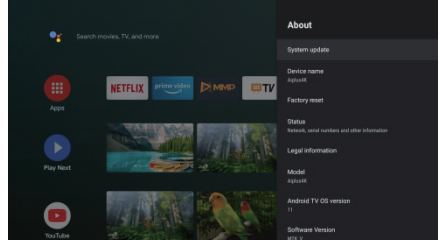

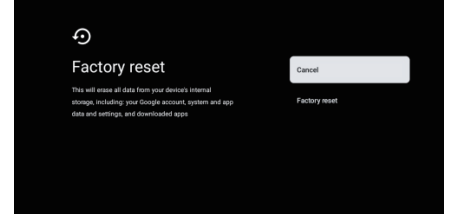

### POSTAVKA TV IZVORA

Da unesete TV izvor na početnu stranicu: 1. Pritisnite 🕲 dugme ili Odaberite "TV uživo" na početnoj stranici.

2. Pritisnite 🖨 dugme, zatim izaberite "Kanali" i izaberite "Novi dostupni kanali" da biste ušli.

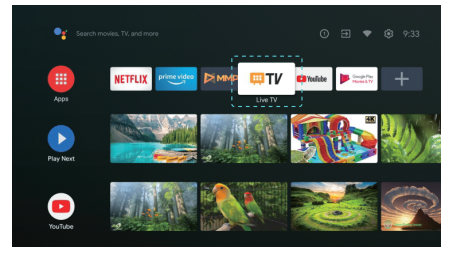

### GOOGLE PLAY

Da biste imali pristup i preuzimali aplikacije sa Google Play-a, morate se prijaviti sa Google računom.

Kada otvorite Google Play, od vas će biti zatraženo da se prijavite ili kreirate novi račun.

Nakon što se prijavite, bit ćete dovedeni na stranicu ispod, skrolujte kroz listu aplikacija dostupnih za preuzimanje ili Pritisnite Google Assistant na daljinskom upravljaču da razgovarate s Google-om.

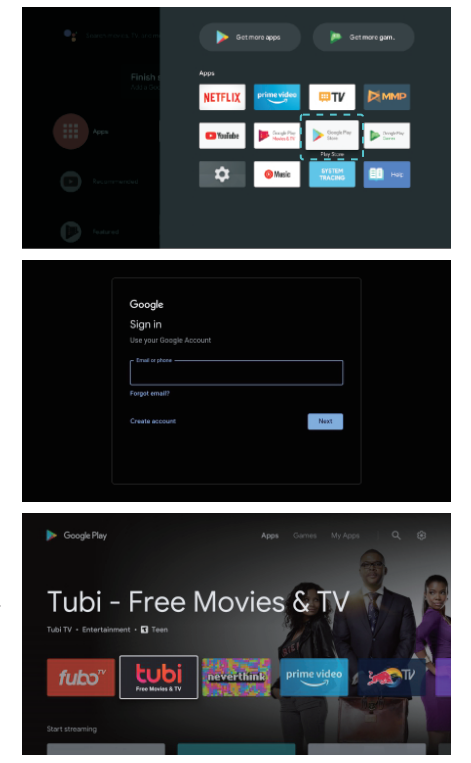

# REŠAVANJE PROBLEMA

| Problem                                                         | Rešenje                                                                                                    |
|-----------------------------------------------------------------|----------------------------------------------------------------------------------------------------|
| Nema napajanja                                                  | <ul> <li>Proverite da li je AC kabl televizora priključen ili ne. Ako i dalje nema<br/>napajanja, molimo da isključite kabl iz utičnice i ponovo ga uključite<br/>nakon 60 sekundi<br/>Ponovo uključite napajanje.</li> </ul>                                                                                                    |
| Prijem signala nije dobar                                       | <ul> <li>Duple ili prozirne slike mogu se pojaviti na vašem TV uređaju ako postoje visoke zgrade ili planine u vašem neposrednom okruženju. Možete podešavati sliku manuelno: proverite uputstva ili prilagodite pravac spoljne antene.</li> <li>Ako koristite sobnu antenu, prijem signala može biti još teži u određenim okolnostima. Podesite pravac antene za najbolji mogući prijem. Ukoliko se tako ne popravi prijem, možda ćete morati da pređete na spoljnu antenu.</li> </ul> |
| Nema slike                                                      | <ul> <li>Proverite da li je antena na zadnjoj strani TV uređaja pravilno priključena.</li> <li>Proverite da li se problem još uvek javlja i na drugim kanalima.</li> </ul>                                                                                                    |
| Video se prikazuje bez zvuka                                    | <ul> <li>Pokušajte da pojačate ton.</li> <li>Proverite da li je zvuk na TV uređaju isključen ili ne.</li> </ul>                                                                                                    |
| Zvuk je prisutan, ali video se ne<br>pojavljuje ili je bez boje | Pokušajte da podesite kontrast i osvetljenje.                                                                                                    |
| Statička buka utiče na kvalitet<br>video i audio sadržaja       | Proverite da li je antena na zadnjoj strani TV uređaja pravilno priključena.                                                                                                    |
| Isprekidane linije na ekranu                                    | <ul> <li>Električni aparati, kao što je fen za kosu ili usisivač, itd. mogu ometati rad<br/>vašeg TV uređaja. Isključite te aparate.</li> </ul>                                                                                                    |
| Daljinski upravljač ne radi                                     | <ul> <li>Uverite se da je plastična kesa u kojoj je bio daljinski upravljač uklonjena.<br/>Pokušajte da koristite daljinski upravljač na kraćoj udaljenosti od TV<br/>uređaja. Proverite da li su baterije pravilno postavljene ili pokušajte sa<br/>novim baterijama za daljinski upravljač.</li> <li>TV uređaj će preći u režim pripravnosti (Standby) ako ne dobija odgovor u<br/>roku od nekoliko minuta.</li> </ul>                                                                |
| Nema videa (PC režim)                                           | <ul> <li>Molimo proverite da li je kabl pravilno povezan sa VGA ulazom, odnosno<br/>da li je kabl na nekim mestima savijen.</li> </ul>                                                                                                    |
| Treperenje vertikalnih linja (PC<br>režim)                      | <ul> <li>Uđite u glavni meni i podesite vertikalnu poziciju kako biste uklonili vertikalnu liniju.</li> </ul>                                                                                                    |
| Horizontalne naprsline(PC<br>režim)                             | <ul> <li>Podesite horizontalnu poziciju ekrana kako biste ga očistili od svih<br/>horizontalnih linija.</li> </ul>                                                                                                    |
| Ekran je isuviše svetao ili taman<br>(PC režim)                 | Podesite osvetljenje ili kontrast u glavnom meniju.                                                                                                    |
| Nema PC signala                                                 | <ul> <li>Proverite da li je postavljena rezolucija PC uređaja kompatibilna sa<br/>rezolucijom TV uređaja.</li> </ul>                                                                                                    |
| Linije se pojavljuju kada je<br>uređaj povezan sa RCA ulazom.   | • Uverite se da je kabl koji koristite dobrog kvaliteta.                                                                                                    |
| Problemi se ne mogu rešiti                                      | <ul> <li>Isključite kabl za napajanje i sačekajte 30 sekundi, potom ga ponovo<br/>uključite u utičnicu. Ako se problemi i dalje javljaju, ne pokušavajte<br/>samoinicijativno da popravljate TV uređaj. Molimo vas da kontaktirate<br/>servisni centar.</li> </ul>                                                                                                    |

Ne ostavljajte TV da dugo pokazuje statičnu sliku, bilo da je to zbog prekinutog videa, ekrana sa menijem, itd. jer to može dovesti do oštećenja ekrana i može prouzrokujovati sagorevanje ekrana (burn-in).

### DALJINSKI UPRAVLJAČ

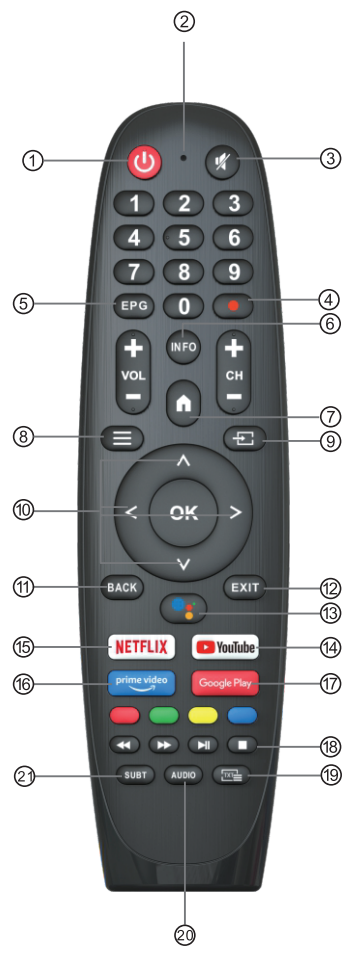

- 1. Uključivanje TV-a ili prelazak na režim pripravnosti (standby).
- 2. Indikatorska lampica.
- 3. Isključivanje ili vraćanje zvuka na TV-u
- 4. PVR: Snimanje TV programa uživo.
- 5. Prikazuje EPG elektronski programski vodič.
- 6. **INFO**: Prikazuje trenutne informacije o kanalu kao što su trenutno vreme i naziv kanala.
- 7. POČETNA: Prikazuje početni ekran.
- 8. Meni: Prikaz menija na ekranu (OSD)
- 9. Ulazi: Prikaz/Odabir opcija izvora signala
- 10. Tasteri za navigaciju: Strelica za gore/levo/desno/dole
- 11. Nazad: Pritisnite za povratak kroz menije.
- 12. Izlaz: Povratak u prethodni meni
- 13. Google Assistant

Razgovarajte s Google-om da upravljate svojim TV-om pomoću glasa.

#### 14. YouTube

Povezivanje sa YouTube kanalom (obavezna je veza sa internetom).

#### 15. NETFLIX

Povezivanje sa NETFLIX-om za online gledanje serija i filmova (obavezna je veza sa internetom).

#### 16. Prime video

Povezivanje sa Prime videomw (obavezna je veza sa internetom).

- 17. **Google Play**: Povezuje se na Google Play.
- 18. Kontrola medija:

Brzo premotavanje unapred/unazad Puštanje prethodnog/narednog programa Pokretanje/prekid/zaustavljanje/snimanje programa

- 19. **TXT**: Pritisnite za ulazak u teletekst kada pustite program.
- Audio: Prikaz liste audio jezika i izbor audio jezika ili audio formata, ako je dostupan (primenjuje se samo kada TV program ima tu opciju)
- 21. SUBT: SUBT.

\*Google Assistant nije dostupan na određenim jezicima i zemljama. Dostupnost usluga zavisi od zemlje i jezika.

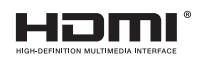

Termini HDMI i HDMI Visoka definicija multimedijalnog interfejsa, kao i HDMI logotip su zaštitni znakovi ili registrovani zaštitni znakovi kompanije HDMI Licensing DOO u Sjedinjenim Državama i drugim zemljama.

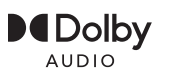

Proizvedeni su po licenci Dolby Laboratories. Dolby, Dolby Audio i Double-D simbol su zaštitni znakovi Dolby Laboratories Licensing Corporation.

Google, YouTube, Android TV i Chromecast built-in su zaštitni znakovi kompanije Google DOO.

### PREDLOG

Kako bi se osnovna instalacija učinila jednostavnijom i kako bi se izbegao bilo kakav rizik od ogrebotina i oštećenja, savetujemo da koristite odvijač tipa PH2.

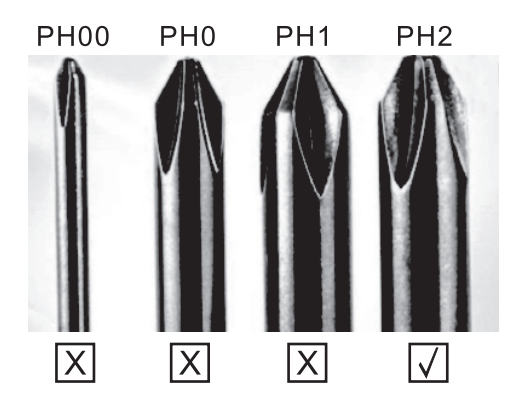

### UPOZORENJE

Nikada ne postavljajte TV uređaj na nestabilno mesto. TV uređaj može pasti i dovesti do teških telesnih povreda ili smrti. Mnoge povrede, naročito dece, mogu se izbeći preduzimanjem jednostavnih mera predostrožnosti, kao što su:

- 1. Korišćenje vitrina ili postolja preporučenih od strane proizvođača TV uređaja.
- 2. Korišćenje samo onog nameštaja na kome će TV uređaj biti bezbedan.
- 3. TV uređaj ne prelazi ivicu pomoćnog nameštaja na kome se nalazi.
- 4. TV uređaj se ne postavlja na nameštaj velike visine (na primer, ormari ili police za knjige) bez pričvršćivanja nameštaja i TV uređaja za odgovarajuću podlogu.
- 5. TV uređaj se ne postavlja na tkaninu ili druge materijale koji se mogu nalaziti između TV uređaja i pomoćnog nameštaja.
- 6. Decu treba edukovati o opasnostima usled penjanja na nameštaj kako bi dohvatila TV ili njegove funkcije.
- 7. Ako zadržavate i premeštate svoj postojeći TV, treba primenjivati iste preporuke kao one gore navedene.

Vijak za montažu na zid: M4 od 22-24 inča, M6 od 28-70 inča, M8 od 75 inča.

Napomena: ne postavljajte uređaj pod uglom kako ne bi došlo do njegovog pada.